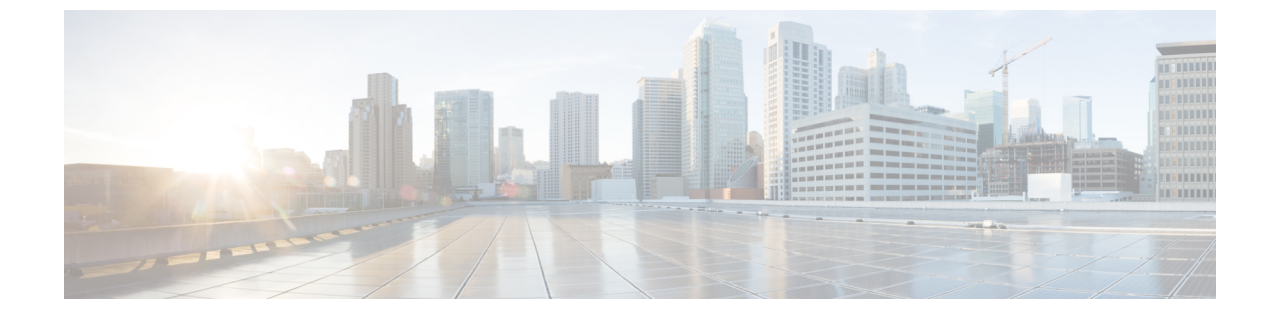

## スイッチのデコミッションおよび再コミッ ション

この章は、次の内容で構成されています。

・スイッチのデコミッションおよび再コミッション (1ページ)

## スイッチのデコミッションおよび再コミッション

ポッドのすべてのノードをデコミッションし、再コミッションするには、この手順を実行しま す。この使用例の1つは、ノード ID をより論理的でスケーラブルな番号付け規則に変更する ことです。

ステップ1 ノードごとに次の手順に従って、ポッド内のノードをデコミッションします。

- a) [ファブリック(Fabric)]>[インベントリ(Inventory)]に移動し、Pod を展開します。
- b) スイッチを選択して右クリックし、[**コントローラから削除(Remove from Controller**)]を選択しま す。
- c) アクションを確認し、[OK] をクリックします。

プロセスにはおよそ 10 分ほどかかります。ノードは自動的にワイプされ、リロードされます。さら に、ノード構成がコントローラから削除されます。

- d) 廃止されたノードにポートプロファイル機能が展開されている場合、一部のポート構成は残りの構成 とともに削除されません。ポートをデフォルト状態に戻すには、デコミッション後に手動で構成を削 除する必要があります。これを行うにはスイッチにログインし、setup-clean-config.sh スクリプトを実 行し、実行されるまで待ちます。それから、リロードコマンドを入力します。
- **ステップ2** すべてのスイッチがポッドから廃止されたら、それらがすべて物理的に接続され、目的の構成で起動され ていることを確認します。
- ステップ3 次のアクションを実行して、各ノードを再稼働させます。
  - (注) ポートプロファイルが構成されたノードを新しいノードとして再コミッショニングさせる前に、setup-clean-config.sh スクリプトを実行して、ポート設定をデフォルト構成に復元する必要があります。

- a) [ファブリック(Fabric)]>[インベントリ(Inventory)]に移動し、[クイックスタート(Quick Start)] を展開し、[ノードまたはポッドのセットアップ(Node or Pod Setup) をクリックします。
- b) [セットアップノード (Setup Node)] をクリックします。
- c) [ポッド ID (Pod ID)]フィールドで、ポッド ID を選択します。
- d) [+]をクリックして、[ノード (Nodes)]テーブルを開きます。
- e) スイッチのノードID、シリアル番号、スイッチ名、TEPプールID、およびロール(**リーフ**または**スパ** イン)を入力します。
- f) [Update] をクリックします。
- ステップ4 [ファブリック(Fabric)]>[インベントリ(Inventory)]>[ファブリック メンバーシップ(Fabric Membership)]に移動して、ノードがすべて設定されていることを確認します。

## 次のタスク

ポッドがマルチポッドトポロジ内のポッドの1つである場合は、このポッドとノード用にマル チポッドを再構成します。詳細については、『*Cisco APIC Layer 3 Networking* 構成ガイド』「マ ルチポッド」を参照してください。 翻訳について

このドキュメントは、米国シスコ発行ドキュメントの参考和訳です。リンク情報につきましては 、日本語版掲載時点で、英語版にアップデートがあり、リンク先のページが移動/変更されている 場合がありますことをご了承ください。あくまでも参考和訳となりますので、正式な内容につい ては米国サイトのドキュメントを参照ください。